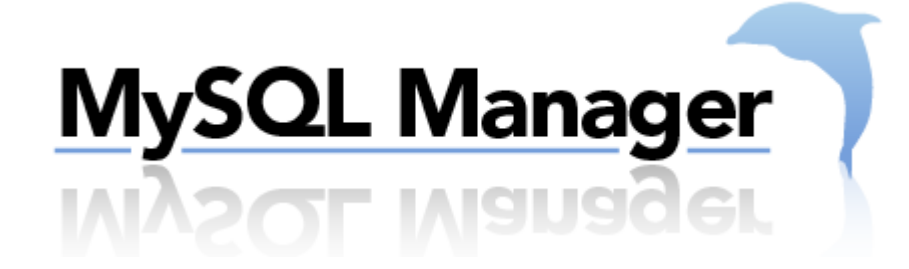

MySQL Manager User Guide

# **New Application – Version 1.0**

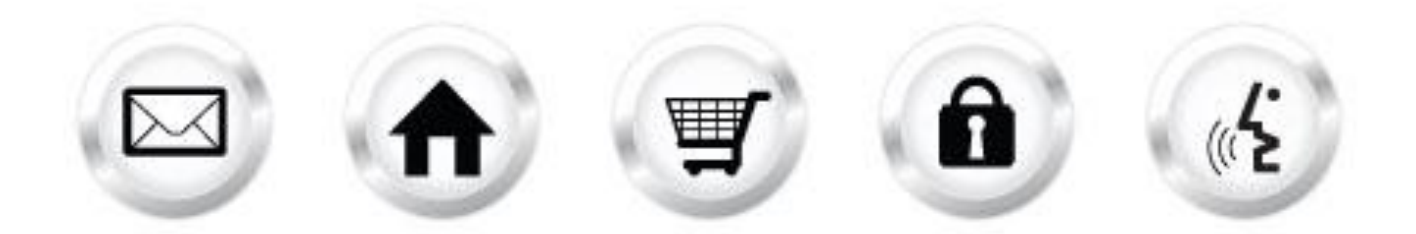

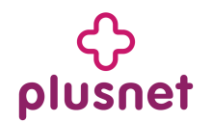

## Contents

| 1. Ir | ntroduction                   | 3  |
|-------|-------------------------------|----|
| 1.1.  | . Navigation                  | 4  |
| 2. N  | /lySQL Database Manager       | 5  |
| 2.1.  | . Add User                    | 5  |
| 2.2.  | Change the password of a user | 6  |
| 2.3.  | 2. Delete a user              | 7  |
| 2.4.  | Add a database                | 7  |
| 2.5.  | . Manage database(s)          | 10 |
| 2.5.  | .1 Use database               |    |

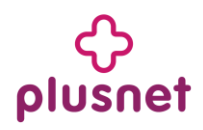

## 1. Introduction

MySQL Manager is a web based MySQL client that allows you to create and manipulate a maximum of two MySQL databases. MySQL Manager is designed for advanced users. Knowledge of relational databases and SQL is required in order to use this application efficiently. MySQL Manager is best used for creating databases and tables. For populating a database, you should consider using a script (PHP, ColdFusion) or CGI. MySQL Manager builds SQL statements from the various options that you select. This is the reason for the "Build SQL Query" button. Viewing the Query gives you an opportunity to review the query before running it. Clicking the "Run SQL Query" button submits the query to the SQL server. *Please be advised* that this application replaces the Database Manager application currently active.

To launch "My SQL Manager" take the following steps:

- 1. Log into the Control Panel
- 2. Select "Websiteos Applications" from the main menu
- 3. Click on the My SQL Manager icon located in the sub-menu; the following welcome screen will display:

| MvSQL Manager                                                                                                    |       |
|----------------------------------------------------------------------------------------------------|-------|
|                                                                                                    |       |
| MySQL Manager is a web based MySQL client that allows you to create and<br>manipulate a maximum of two MySQL databases. MySQL Manager is designed<br>for advanced users. Knowledge of relational databases and SQL is required in<br>order to use this MySQL Manager efficiently. MySQL Manager is best used for<br>creating databases and tables. For populating a database, you should consider<br>using a script(PHP, ColdFusion) or CGI. MySQL Manager builds SQL statements<br>from the various options that you select. This is the reason for the "Build SQL<br>Query" button. Viewing the Query gives you an opportunity to review the query<br>before running it. Clicking the "Run SQL Query" button submits the query to the<br>SQL server. |       |
|                                                                                                    | Start |

4. To launch My SQL Manager, click "Start." The application will open in a new window:

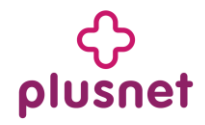

| MySQL M                                 | lanager                                |                                |                                                                                            | Support                  | Feedbac   |
|-----------------------------------------|----------------------------------------|--------------------------------|--------------------------------------------------------------------------------------------|--------------------------|-----------|
| Database<br>You can use this tool to ma | Manager<br>anage your existing MySQL D | atabases, change your MySQL Da | abase password, create new and remove an exis                                              | MySQL Database           | e manager |
| Users and Databases                     | List                                   |                                |                                                                                            |                          |           |
| Add Database User                       |                                        |                                |                                                                                            |                          |           |
| User Name                               | <b>DB Туре</b>                         | DB Host                        | Available Databases                                                                        |                          |           |
|                                         |                                        |                                |                                                                                            | Cancel App               | ply       |
| Login Settings                          |                                        |                                |                                                                                            |                          |           |
| Database Username:<br>Enter Password:   |                                        | Login                          | Yes, I want to change the password for select<br>Enter NEW Password: Confirm NEW Password: | cted user.<br>Cancel App | bly       |

## 1.1. Navigation

- MySQL Database Manager: on this page you can manage users as well as databases.
- **Support:** opens online help files for Manage MS SQL Database in a new window
- Feedback: allows you to send feedback concerning the application

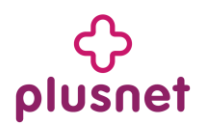

## 2. MySQL Database Manager

## 2.1. Add User

1. Click the " • Add Database User " icon located on the left hand corner. The following screen will be displayed.

| MySQL Ma                              | nager                         | MySQL Database Manager |
|---------------------------------------|-------------------------------|------------------------|
|                                       |                               |                        |
| Users and Databases List              |                               |                        |
| Add Database User User Name           | Close Close                   |                        |
|                                       | Database Username             |                        |
|                                       | Enter Password DB Type MySQL4 |                        |
|                                       | Cancel Apply                  | Cancel Apply           |
| Login Settings                        |                               |                        |
| Database Username:<br>Enter Password: | Login Caylin NEW Password     | Jser.                  |
|                                       |                               |                        |

- 2 Enter a username for database.
- 3. Enter a password. This field should contain not less than 8 symbols in it and it should not begin or end with a space.
- 4. Choose a database type from the drop down menu. There are two options: MySQL 4 and MySQL 5.
- 5. Click on "Apply" to add the user.
  - Click "Cancel" to dismiss the addition.
- 6. The user will be created and will be displayed within the screen as seen below.

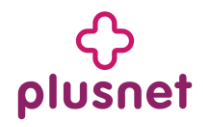

| MySQL Mana                                          | ger                  |                                | Suppor                                                                                                   | t Feedback<br>se Manager |
|-----------------------------------------------------|----------------------|--------------------------------|----------------------------------------------------------------------------------------------------|--------------------------|
| Database Ma<br>You can use this tool to manage your | r existing MySQL Dat | tabases, change your MySQL Dat | labase password, create new and remove an existing MySQL Database                                        |                          |
| (+) Arid Database liser                             |                      |                                |                                                                                                    |                          |
| User Name                                           | DB Type              | DB Host                        | Available Databases                                                                                      |                          |
| cineva                                              | MySQL4               | sqlc1b.megasqlservers.com      |                                                                                                    | Θ                        |
|                                                     |                      |                                | Cancel                                                                                                   | pply                     |
| Login Settings                                      |                      |                                |                                                                                                    |                          |
| Database Username:<br>Enter Password:               |                      | Login                          | Yes, I want to change the password for selected user. Enter NEW Password: Confirm NEW Password: Cancel A |                          |

#### 2.2. Change the password of a user

1. Click on a user from the list of users currently added. You will notice that the bottom half of the screen will become active as shown below:

| MySQL M                                                 | anager                                           |                                 |                                                                                     | Support<br>MySQL Database | Feedback<br>Manager |
|---------------------------------------------------------|--------------------------------------------------|---------------------------------|-------------------------------------------------------------------------------------|---------------------------|---------------------|
| Database<br>You can use this tool to ma                 | e Manager<br>anage your existing MySQL D<br>List | atabases, change your MySQL Dat | abase password, create new and remove an                                            | existing MySQL Database   |                     |
| Add Database User                                       |                                                  |                                 |                                                                                     |                           |                     |
| User Name                                               | DB Type                                          | DB Host                         | Available Databases                                                                 |                           |                     |
| cineva                                                  | MySQL4                                           | sqlc1b.megasqlservers.com       |                                                                                     |                           | Θ                   |
|                                                         |                                                  |                                 |                                                                                     | Cance! Appl               | у                   |
| Login Settings<br>Database Username:<br>Enter Password: | cineva                                           | Login                           | Yes, I want to change the password for<br>Enter NEW Password: Confirm NEW Password: | r selected user.          | У                   |

2. Check off the "Yes I want to change the password for selected user" checkbox.

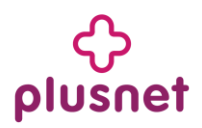

- 3. Enter a new password in the "New Password" field.
- 4. Enter the new password again in the "Confirm New password" field.
- 5. Click on "Apply" to change the password.
  - Click "Cancel" to dismiss any changes.

#### 2.3. Delete a user

1. Besides each user there is a delete  $(\bigcirc)$  icon. In order to delete a user, click on this icon. The following screen will be displayed:

|                           | lanager                   |                                 |                                                               | Support Fee     |
|---------------------------|---------------------------|---------------------------------|---------------------------------------------------------------|-----------------|
| nysee n                   |                           |                                 | MySO                                                          | ຊL Database Man |
| Database                  | e Managei                 | r                               |                                                               |                 |
| ou can use this tool to m | anage your existing MySQL | Databases, change your MySQL Da | tabase password, create new and remove an existing MySQL Data | base            |
| sers and Databases        | List                      |                                 |                                                               |                 |
| Add Database User         |                           |                                 |                                                               |                 |
| User Name                 | DB Туре                   | DB Host                         | Available Databases                                           |                 |
| cineva                    | MySQL4                    | sqlc1b.megasqlservers.com       |                                                               | *               |
|                           |                           |                                 | Changes Pending Cancel                                        | Apply           |
| ogin Settings             |                           |                                 |                                                               |                 |
| Database Username:        | cineva                    |                                 | Yes, I want to change the password for selected user.         |                 |
| Enter Password:           |                           | Login                           | Enter NEW Password:                                           |                 |
|                           |                           |                                 | Cancel                                                        | Apply           |

- 2. Click on "Apply" to save to finalize the deletion.
- 3. The user will be removed.

#### 2.4. Add a database

Note: You cannot add a database without adding a user first.

1. Click on a user from the list of users currently added. You will notice that the bottom half of the screen will become active as shown below:

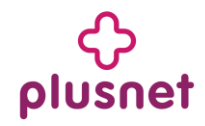

| lanager                             | -                                                                                                    |                                                                                                    | Support<br>MySQL Database                                                                                                    | Feedback |
|-------------------------------------|----------------------------------------------------------------------------------------------------|----------------------------------------------------------------------------------------------------|----------------------------------------------------------------------------------------------------|----------|
| Manager anage your existing MySQL [ | Databases, change your MySQL Da                                                                                                    | abase password, create new and remove an existing MySQL I                                                                                                    | Database                                                                                                    |          |
| List                                |                                                                                                    |                                                                                                    |                                                                                                    |          |
| 00 Tures                            | DD 11                                                                                                    | Augusta Detabases                                                                                                    |                                                                                                    |          |
| DB Type                             | DB HOST                                                                                                    | Available Databases                                                                                                    |                                                                                                    |          |
|                                     |                                                                                                    | Car                                                                                                    | ncel App                                                                                                    | bly      |
| cineva                              | Login                                                                                                    | Yes, I want to change the password for selected user. Enter NEW Password: Confirm NEW Password:                                                                                                    |                                                                                                    |          |
|                                     | Lanager Anager A | Image: The second second se | Image: The second second se | Support  |

#### 2. Enter password for that user.

3. Click on "Login" to log in. The following screen will be displayed:

| Add Database User        |                |                           |                     |  |
|--------------------------|----------------|---------------------------|---------------------|--|
| Jser Name                | <b>DB Туре</b> | DB Host                   | Available Databases |  |
| cineva                   | MySQL4         | sqlc1b.megasqlservers.com |                     |  |
|                          |                |                           |                     |  |
|                          |                |                           |                     |  |
|                          |                |                           |                     |  |
| atabase Username: cineva |                |                           |                     |  |
| atabase Username: cineva |                | <                         |                     |  |

4. Select "CREATE" from the list of commands. On the right hand side you will notice two options: database, index and table as shown below:

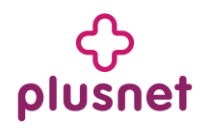

## MySQL Manager 7

| and Marine a        | DR Turne | DR Used                   | Augilable Defebrace |   |
|---------------------|----------|---------------------------|---------------------|---|
| er Name             | рв туре  | DB HOST                   | Avaliable Databases |   |
| e                   | MySQL4   | sqlc1b.megasqlservers.com |                     | Θ |
|                     |          |                           |                     |   |
|                     |          |                           |                     |   |
|                     |          |                           |                     |   |
|                     |          |                           |                     |   |
|                     |          |                           |                     |   |
|                     |          |                           |                     |   |
|                     |          |                           |                     |   |
|                     |          |                           |                     |   |
|                     |          |                           |                     |   |
|                     |          |                           |                     |   |
| EATE DATAE<br>INDEX | ASE      |                           |                     |   |
| E TABLE             |          |                           |                     |   |

5. Select the DATABASE option. The following screen will display:

| MySQL Manager                                                                                                    | Support<br>QL Database | Feedback<br>e Manager |
|----------------------------------------------------------------------------------------------------|------------------------|-----------------------|
|                                                                                                    |                        |                       |
| Cancel                                                                                                    |                        |                       |
| MySQL Commands                                                                                                    |                        |                       |
| CREATE DATABASE DROP<br>USE TABLE                                                                                                    |                        |                       |
| The maximum number of databases you can create: 3<br>The number of databases that currently exist: 1<br>Please enter a Database name: andreea_hostopia_com                                                                                                    |                        | ≣                     |
| [Maximun characters you can enter <b>42</b> ]<br><b>Note:</b> Your username is appending to the end of every database name<br>The maximum lenght of a database name: <b>64</b><br>Any "'' or ''' in the database name is automatically converted to ''_''<br>Query: CREATE DATABASE<br>Build Query |                        |                       |

- 6. Enter a name for your database into the "Database name" field.
- 7. Click on "Build Query" button. You will notice that the name of the button will turn into "Run Query".

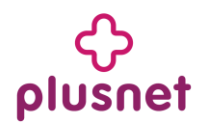

- 8. Click on "Run Query" button.
- 9. Click on Logout. As soon as you log out you will be taken back to the main screen. Here you will notice that the newly created database is being displayed next to the initially selected user. See below:

| lySQL Ma                                              | anager                  |                                 |                                                            | Support I<br>MySQL Database M | Fee<br>Mana |
|-------------------------------------------------------|-------------------------|---------------------------------|------------------------------------------------------------|-------------------------------|-------------|
| Database                                              | Manage                  | r                               |                                                            |                               |             |
| u can use this tool to man                            | age your existing MySQL | Databases, change your MySQL Da | atabase password, create new and remove ar                 | n existing MySQL Database     |             |
| ers and Databases Li                                  | st                      |                                 |                                                            |                               |             |
| Add Database User                                     | DR Type                 | DB Host                         | Available Databases                                        |                               |             |
| cine                                                  | MySOL4                  | egic1b magazegizanyare com      | Available batabases                                        |                               | G           |
|                                                       |                         |                                 |                                                            | Cancel Apply                  | /           |
| gin Settings<br>Database Username:<br>Enter Password: | cine                    | Login                           | Yes, I want to change the password for Enter NEW Password: | or selected user.             |             |
|                                                       |                         |                                 | Confirm NEW Password:                                      | Cancel Apply                  | ,           |

#### 2.5. Manage database(s)

Once a database has been added you may perform several actions within this application.

#### 2.5.1 Use database

- 1. Login in with the user's credentials.
- 2. Click on "USE" command within the left hand side menu.

3. Select the database you wish to use from the list of databases within the list of all your databases listed on the right hand side menu.

4. Click on "Build Query" button. You will notice that the name of the button will turn into "Run Query".

5. Click on "Run Query" button. On the left hand side menu you will see a list of new commands to be used to manage the selected database. See below:

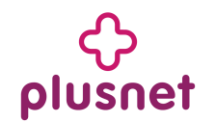

| Jser Name                                                                                                    | DB Туре                                              | DB Host                   | Available Databases      |              |
|----------------------------------------------------------------------------------------------------|------------------------------------------------------|---------------------------|--------------------------|--------------|
| ine                                                                                                    | MySQL4                                               | sqlc1b.megasqlservers.com | rau_andreea_hostopia_com | Θ            |
|                                                                                                    |                                                      |                           |                          |              |
|                                                                                                    |                                                      |                           |                          |              |
|                                                                                                    |                                                      |                           |                          |              |
|                                                                                                    |                                                      |                           |                          |              |
|                                                                                                    |                                                      |                           |                          |              |
|                                                                                                    |                                                      |                           |                          |              |
|                                                                                                    |                                                      |                           |                          |              |
|                                                                                                    |                                                      |                           |                          |              |
|                                                                                                    |                                                      |                           |                          |              |
|                                                                                                    |                                                      |                           |                          |              |
|                                                                                                    |                                                      |                           |                          | Cancel Apply |
| QL Commands                                                                                                    |                                                      |                           |                          | Cancel Apply |
| GQL Commands                                                                                                    |                                                      |                           |                          | Cancel Apply |
| QL Commands                                                                                                    | ie                                                   |                           |                          | Cancel Apply |
| SQL Commands<br>Aabase Username: cii<br>Aabase Use ra                                                                                                    | ie<br>u andreea hostopia com                         |                           |                          | Cancel Apply |
| SQL Commands<br>atabase Username: cii<br>atabase Use ra                                                                                                    | ie<br>L_andreea_hostopia_com                         |                           |                          | Cancel Apply |
| SQL Commands<br>atabase Username: cir<br>atabase Use ra<br>LTER C                                                                                                    | ie<br>Landreea_hostopia_com<br>au_andreea_hostopia_  | <u>^</u>                  |                          | Cancel Apply |
| SQL Commands<br>atabase Username: cir<br>atabase Use ra<br>LITER<br>REATE<br>ELETE                                                                                                  | ie<br>Landreea_hostopia_com<br>au_andreea_hostopia_  |                           |                          | Cancel Apply |
| SQL Commands<br>atabase Username: cii<br>atabase Use ra<br>LITER A<br>REATE<br>ELETE<br>ESC                                                                                         | ie<br>Landreea_hostopia_com<br>au_andreea_hostopia_  |                           |                          | Cancel Apply |
| SQL Commands<br>atabase Username: cii<br>atabase Use ra<br>LITER S<br>REATE<br>ELETE<br>ESC<br>ROP<br>IMD                                                                           | ie<br>1_andreea_hostopia_com<br>au_andrees_hostopia_ |                           |                          | Cancel Apply |
| SQL Commands<br>atabase Usemame: cii<br>atabase Use ra<br>LTER<br>REATE<br>ELETE<br>ELETE<br>ELETE<br>ELETE<br>ELETE<br>ELETE<br>ELETE<br>ELETE<br>ELETE<br>ELETE<br>ELETE<br>ELETE | ie<br>Landreea_hostopia_com<br>au_andreea_hostopia_  |                           |                          | Cancel Apply |
| SQL Commands<br>atabase Use ra<br>LTER RATE<br>ELETE<br>ESC<br>INOP<br>UMP<br>NSERT<br>ELECT                                                                                        | ie<br>Landreea_hostopia_com<br>au_andreea_hostopia_  |                           |                          | Cancel Apply |

### << DOCUMENT END >>